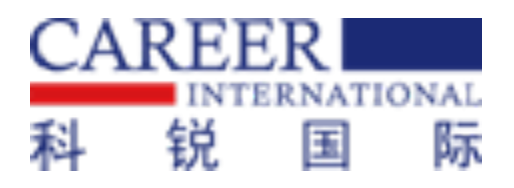

## **科锐国际招考一体化系统操作手册** 一一考生在线面试篇

技术赋能,助力事业单位招聘降本提效 <sup>科锐国际品牌(300662.SZ)</sup>

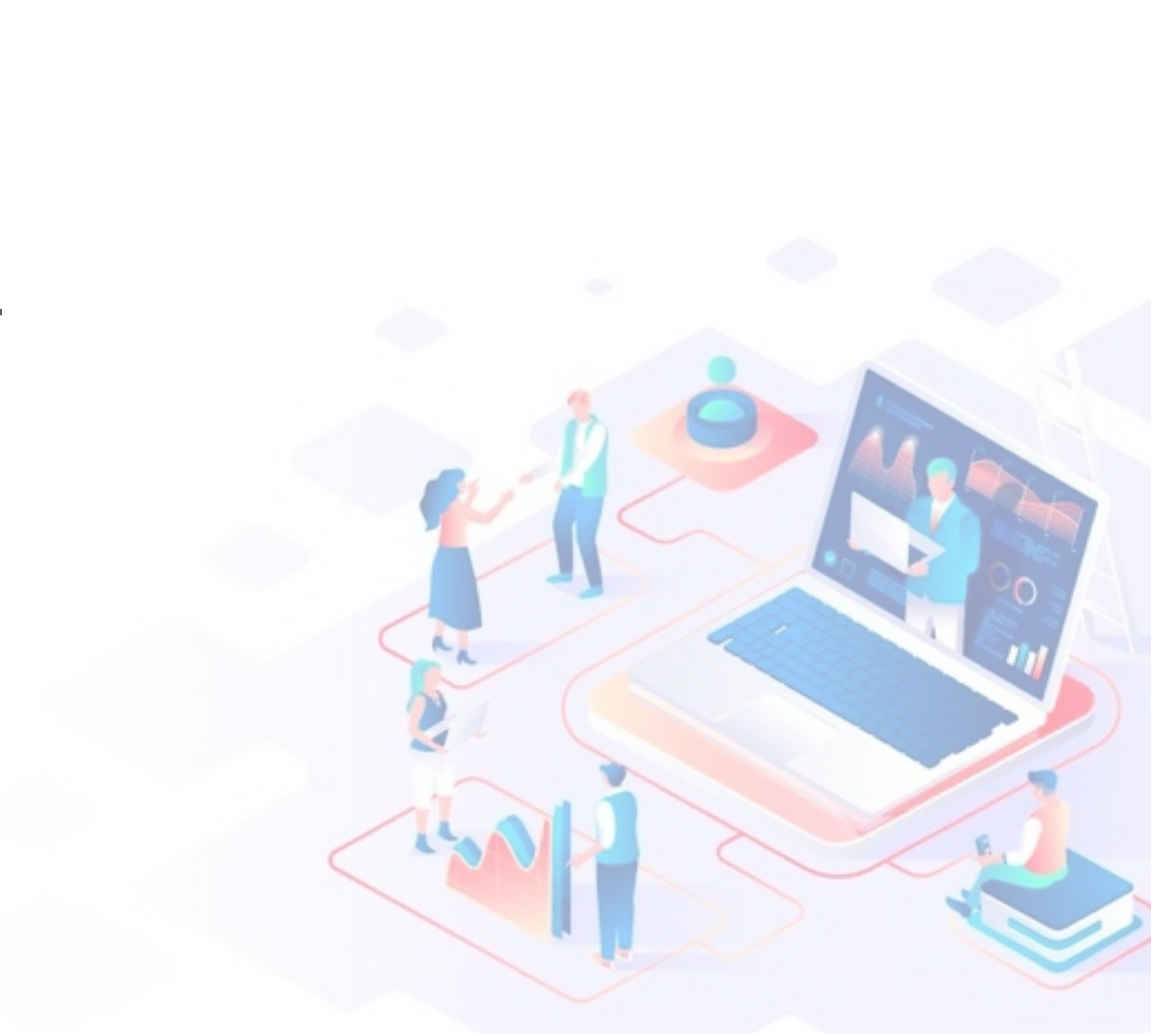

## 在面试前各位考生会收到如右图所示的 短信,短信内容包括面试日期、面试预 计开始时间、邀请码以及登录面试间的 方法

【睿聘软件】Zoey您好! 诚邀 您参加测试的叫号视频面试。 面试日期: 2020-05-31 预计开始时间: 10:10 邀请码: 888596 微信搜索"睿聘面试"小程序, 或点击链接<u>dwz.cn/YcTFT0za</u> <u>扫描二维码进入</u>, 电脑端面试 请访问<u>dwz.cn/4XVCaFtA</u>,并 输入邀请码。 请提前30分钟进入面试间。面 试时间如需调整,请提前与 HR 联系,面试间若遇排队请稍做 等候

考生在收到面试短信后需在短信中指定的日期和时间登录面试间(建议提前30分钟登录面试间,避免因迟到而造成的不能参加面试考试)。电脑段面试间登录地址为:

https://onlineinterview.51ruipin.com/ #/login

打开谷歌浏览器,将地址粘贴到地址栏 中登录电脑端面试间

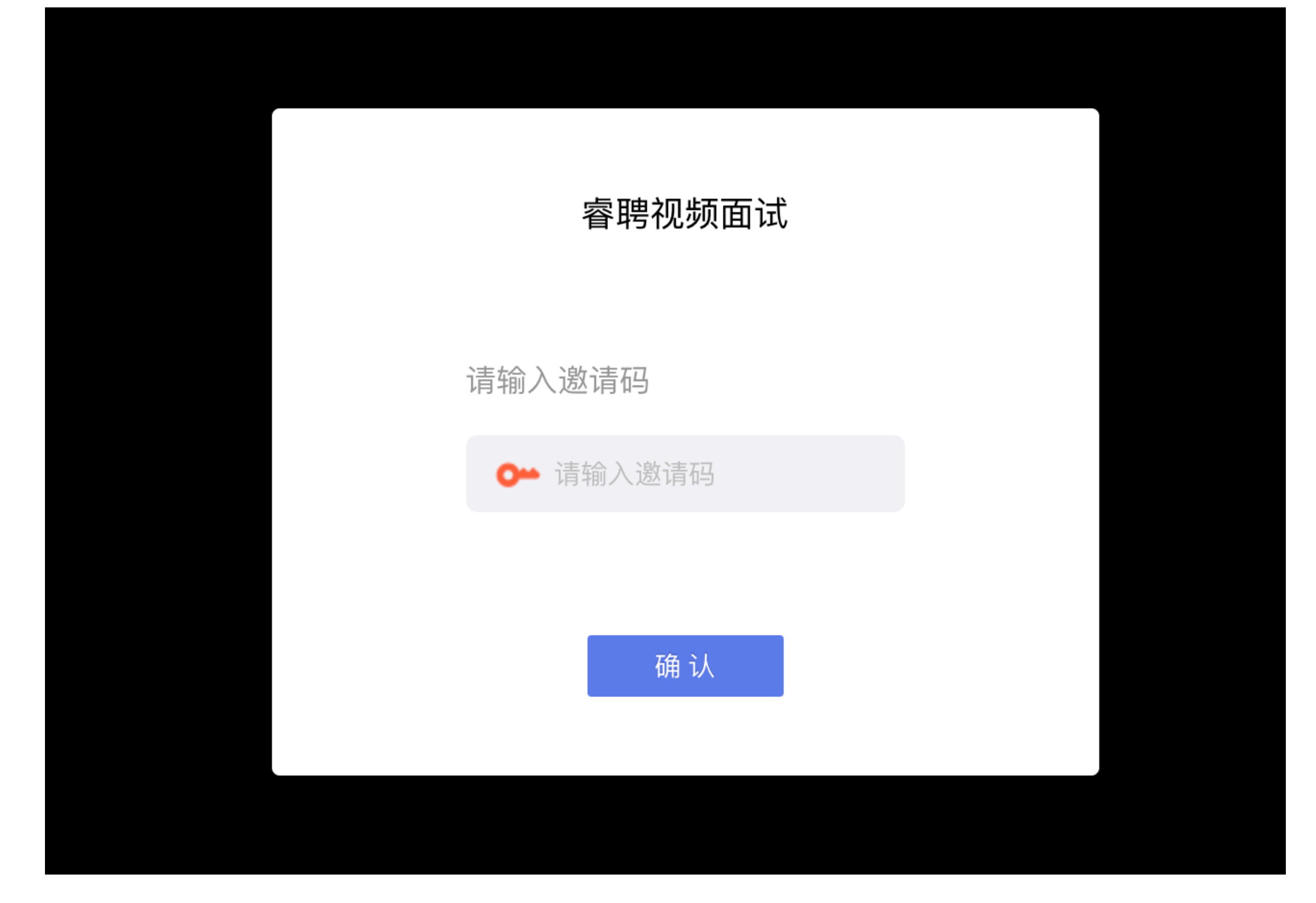

#### 进入面试间之前按照以下操作开启**麦克** 风、摄像头、声音权限: 点击地址栏左侧锁头图标,点击弹出对 话框中的"网站设置"进入设置界面

| ☆ 書籍面試                                | × 💠 设置 - 关于 Chrome                                | $\times$   + |
|---------------------------------------|---------------------------------------------------|--------------|
| $\leftrightarrow \   \ni \   {\tt G}$ | nlineinterview.51ruipin.com/#/login               |              |
|                                       | 连接是安全的<br>您发送给这个网站的信息 ( 例如密码或信用卡号 ) 不<br>外泄。 了解洋情 |              |
|                                       | ■ 摄像头 允许 •                                        | ·            |
|                                       | ◆ 麦克风 允许 •                                        |              |
|                                       | ☑ 证书(有效)                                          | 睿聘视频面试       |
|                                       |                                                   |              |
|                                       | ✿ 网站设置                                            | 请输入邀请码       |
|                                       |                                                   | ○→ 请输入邀请码    |
|                                       |                                                   | 御礼           |
|                                       |                                                   |              |

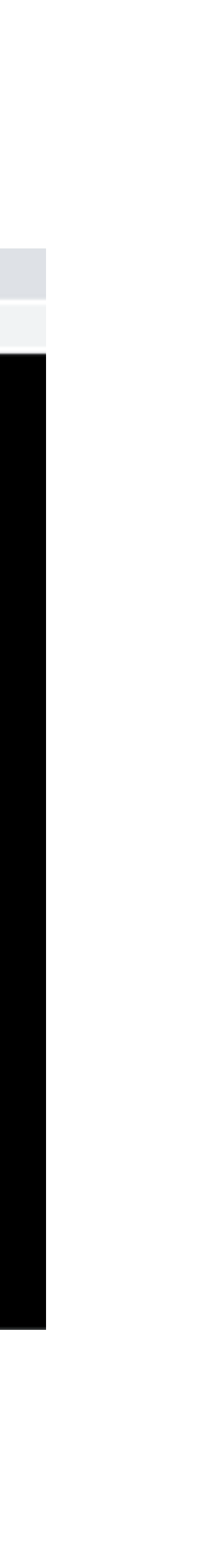

#### 进入网站设置界面后,将"**摄像头"、** "麦克风"、"声音"三个项目的权限 设置为"允许"(和图片中设置相同即 为设置完成),设置完成后关闭"网站 设置"界面

| 设置       |           |   | ۹ | 在设置               | 中搜索                     |         |   |
|----------|-----------|---|---|-------------------|-------------------------|---------|---|
| <u>.</u> | 您与 Google |   |   |                   | 摄像头                     | 允许      | Ŧ |
| Ê        | 自动填充      |   |   | Ŷ                 | 麦克风                     | 允许      | Ŧ |
| 0        | 隐私设置和安全性  |   | 1 |                   |                         |         | - |
| ۲        | 外观        | · |   | 6-0               | 动态传感器                   | 允许 (默认) | ٣ |
| Q        | 搜索引擎      |   |   | ۰                 | 通知                      | 询问 (默认) | * |
|          | 默认浏览器     |   |   | $\langle \rangle$ | JavaScript              | 允许 (默认) | ٣ |
| Ċ        | 启动时       |   |   | *                 | Flash                   | 屏蔽 (默认) | * |
| 高级       |           | * |   | **                | 图片                      | 允许 (默认) | ٣ |
| 扩展和      | 副序        |   |   | ß                 | 弹出式窗口和重定向               | 屏蔽 (默认) | * |
| 关于(      | Chrome    |   |   |                   | 广告<br>屏蔽会展示侵扰性或误导性广告的网站 | 屏蔽 (默认) | * |
|          |           |   |   | ¢                 | 后台同步                    | 允许 (默认) | * |
|          |           |   |   | ۹۶                | 声音                      | 允许      | • |
|          |           |   |   | <u>+</u>          | 自动下载项                   | 询问 (默认) | * |

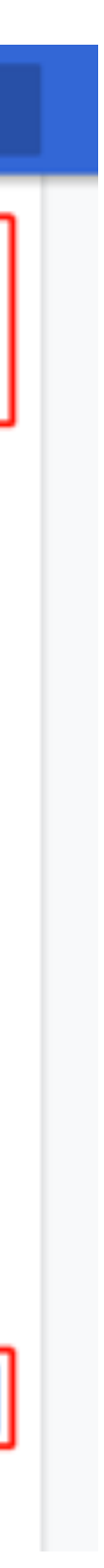

## 回到在线面试间登录界面后,如出现图 中红框所示提示,点击"重新加载"刷 新界面即可

| R  | 电 | 時面後 | đ, |    |       |       | ×      |      | +      |        |      |     |     |      |   |  |  |   |    |    |    |     |    |      |   |    |    |  |  |  |
|----|---|-----|----|----|-------|-------|--------|------|--------|--------|------|-----|-----|------|---|--|--|---|----|----|----|-----|----|------|---|----|----|--|--|--|
| ~  | - | ÷   | 3  |    | onlin | einte | erviev | w.51 | ruipin | .com/# | ŧ/lo | gin |     |      |   |  |  |   |    |    |    |     |    |      |   |    |    |  |  |  |
| \$ |   | 要将给 | 更新 | 后的 | 设置点   | 2.用到  | 此网     | 沾,ì  | 青重新加   | 回戰此页   | Ē    | 1   | 重新力 | nue: |   |  |  |   |    |    |    |     |    |      |   |    |    |  |  |  |
|    |   |     |    |    |       |       |        |      |        |        |      |     |     |      |   |  |  |   |    |    |    |     |    |      |   |    |    |  |  |  |
|    |   |     |    |    |       |       |        |      |        |        |      |     |     |      |   |  |  |   |    |    |    |     |    |      |   |    |    |  |  |  |
|    |   |     |    |    |       |       |        |      |        |        |      |     |     |      |   |  |  |   |    |    |    |     |    |      |   |    |    |  |  |  |
|    |   |     |    |    |       |       |        |      |        |        |      |     |     |      | ſ |  |  |   |    |    |    |     |    |      |   |    |    |  |  |  |
|    |   |     |    |    |       |       |        |      |        |        |      |     |     |      |   |  |  |   |    |    |    | 酒   | 聘  | 视    | 顷 | 面访 | đ, |  |  |  |
|    |   |     |    |    |       |       |        |      |        |        |      |     |     |      |   |  |  |   |    |    |    |     |    |      |   |    |    |  |  |  |
|    |   |     |    |    |       |       |        |      |        |        |      |     |     |      |   |  |  | ì | 青轮 | ìλ | Ú. | 數记  | 祸  |      |   |    |    |  |  |  |
|    |   |     |    |    |       |       |        |      |        |        |      |     |     |      |   |  |  |   | 0  | -  |    | 196 | 入道 | 1946 | ß |    |    |  |  |  |
|    |   |     |    |    |       |       |        |      |        |        |      |     |     |      |   |  |  |   |    |    |    |     |    |      |   |    |    |  |  |  |
|    |   |     |    |    |       |       |        |      |        |        |      |     |     |      |   |  |  |   |    |    |    |     |    | 700  |   |    |    |  |  |  |
|    |   |     |    |    |       |       |        |      |        |        |      |     |     |      |   |  |  |   |    |    |    |     |    | 970  | ~ |    |    |  |  |  |
|    |   |     |    |    |       |       |        |      |        |        |      |     |     |      |   |  |  |   |    |    |    |     |    |      |   |    |    |  |  |  |
|    |   |     |    |    |       |       |        |      |        |        |      |     |     |      |   |  |  |   |    |    |    |     |    |      |   |    |    |  |  |  |
|    |   |     |    |    |       |       |        |      |        |        |      |     |     |      |   |  |  |   |    |    |    |     |    |      |   |    |    |  |  |  |

#### 刷新界面后再次进入面试间登录界面, 将短信中的"邀请码"(6位阿拉伯数 字)输入页面的方框中,点击"确认" 即可登录面试间

【睿聘软件】Zoey您好! 诚邀 您参加测试的叫号视频面试。 面试日期: 2020-05-31 書聘视频面试 预计开始时间: 10:10 邀请码: 888596 微信搜索"睿聘面试"小程序, 请输入邀请码 或点击链接<u>dwz.cn/YcTFT0za</u> 〇本 请输入邀请码 <u>扫描二维码进入</u>,电脑端面试 请访问<u>dwz.cn/4XVCaFtA</u>,并 输入邀请码。 请提前30分钟进入面试间。面 确认 试时间如需调整,请提前与 HR 联系,面试间若遇排队请稍做 等候

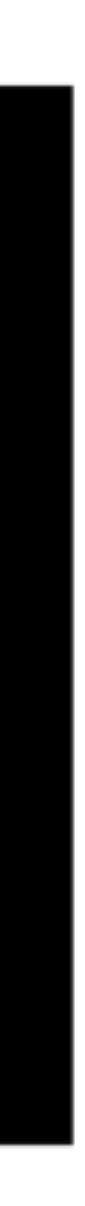

#### 进入面试间后按照页面提示测试麦克风 和摄像头框中,点击"确认"即可登录 面试间

## 

#### 我们正在对您的设备进行调试

调试您的摄像头

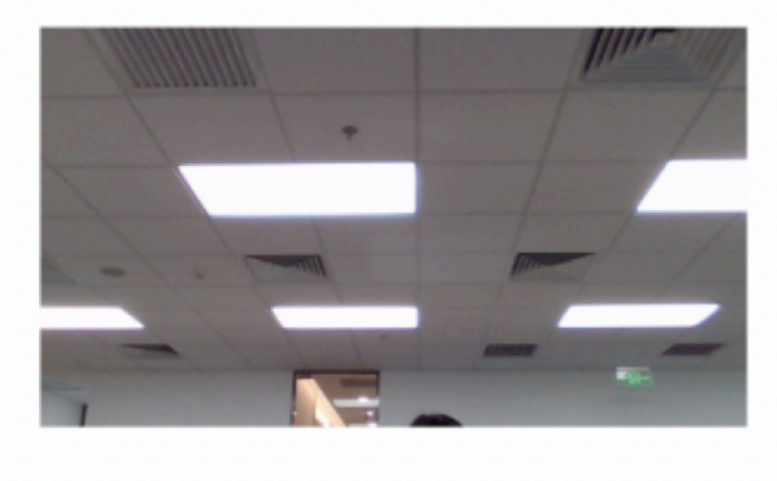

进入并关闭摄像头

进入并打开摄像头

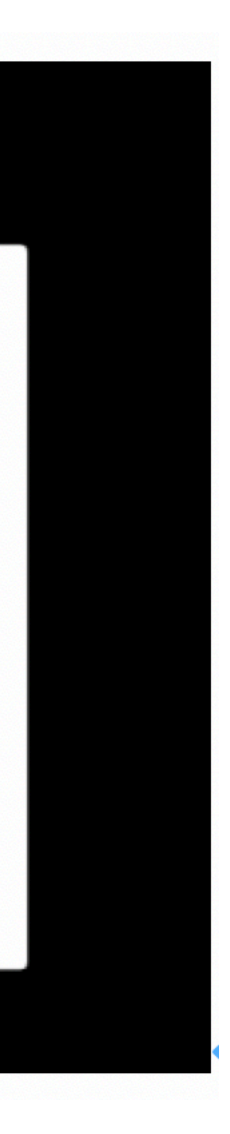

## 进入面试间后显示如图界面即为成功登 录调试等候间,等待面试助理呼叫上线 进行面试流程

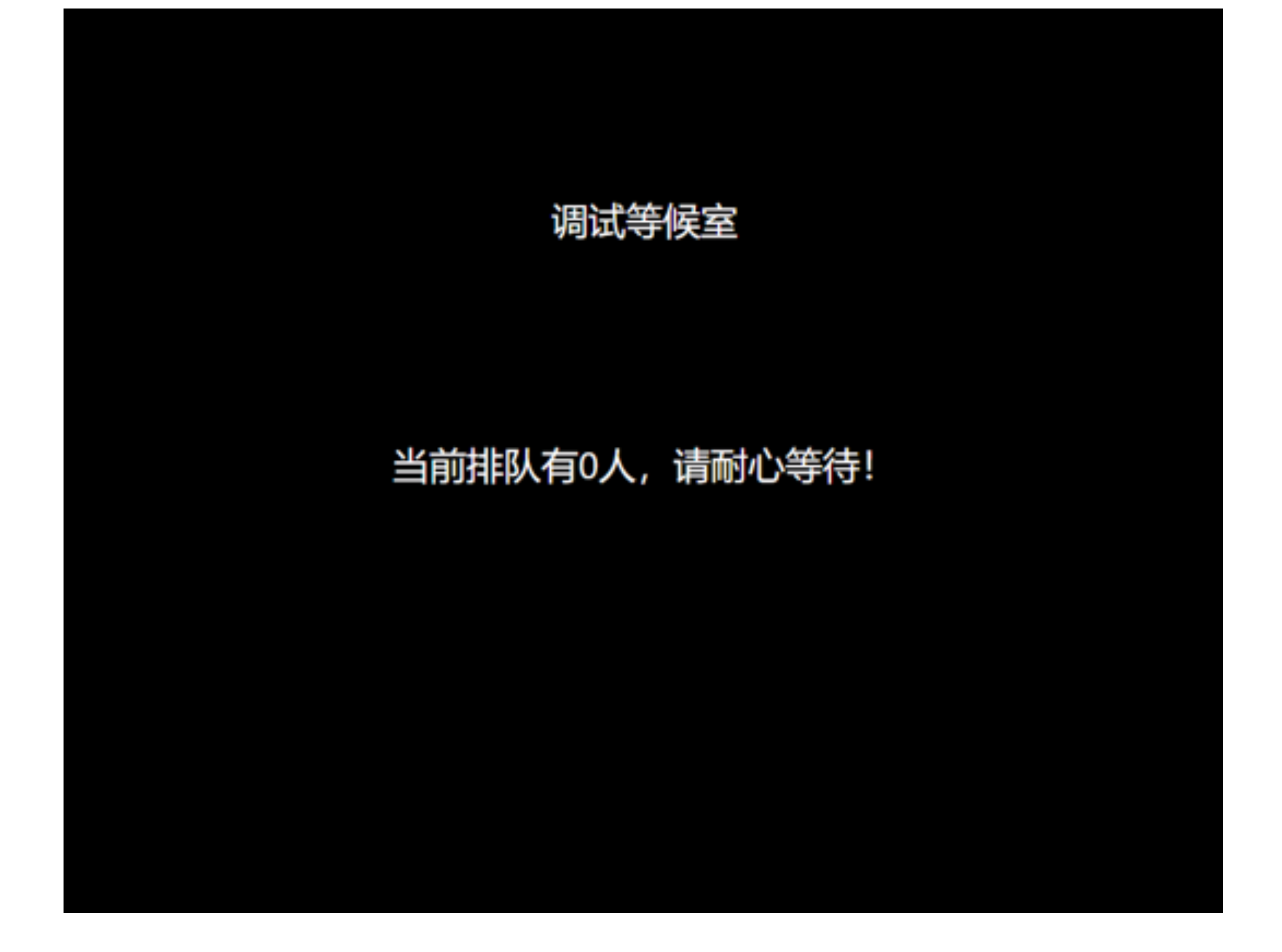

#### 当面试助理呼叫上线时会显示如图画 面,**点击"接受"**与面试助理进行连线

#### 调试等候室

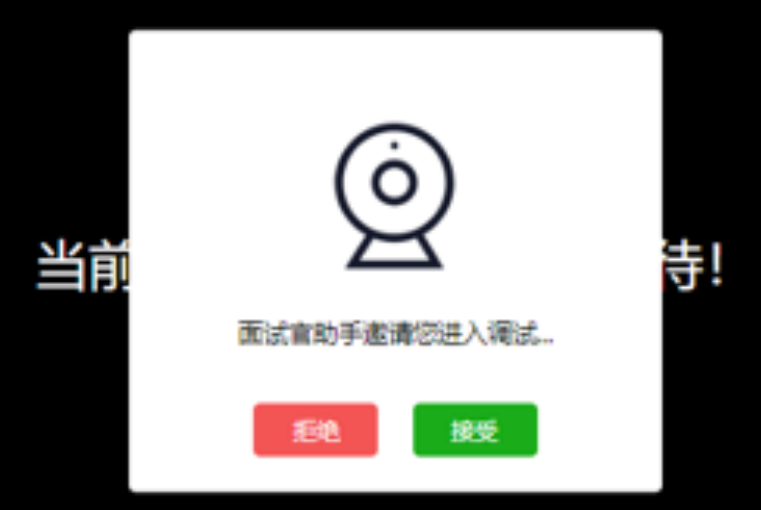

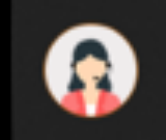

**商试官助手正在呼叫您** 请回到调试间接听 Google Chrome • test.51ruipin.com

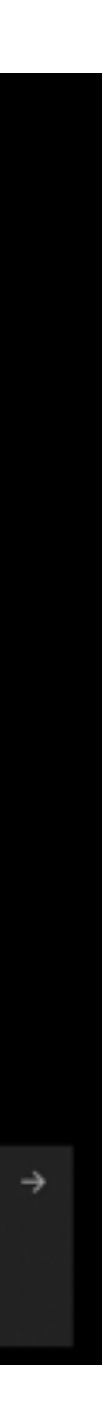

## 进入面试间后按照面试助理的要求进行 相关操作(如进入后自己的镜头未显示 自己的图像可点击下方"摄像头"重启 摄像头)

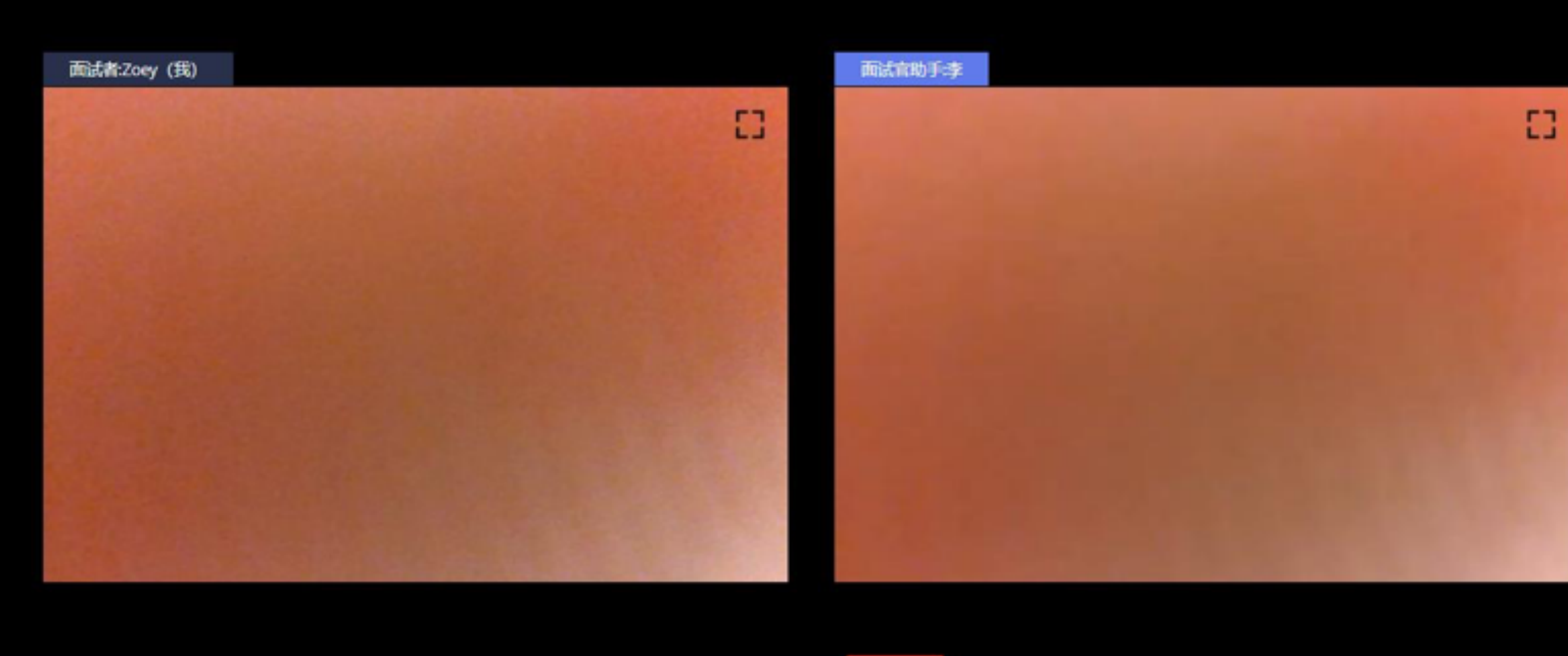

| •   | 01-22 | <b>∳</b> ■• | (U)  |
|-----|-------|-------------|------|
| 共2人 | 01.25 | 素克风 摄像头     | 结束阅试 |

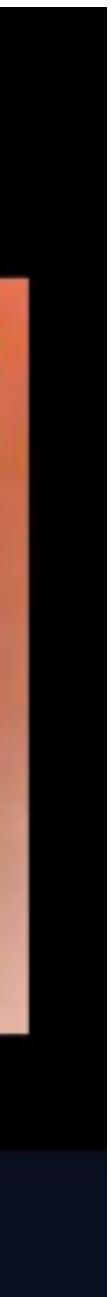

### 调试完毕后面试助理会结束当前对话, 考生界面会显示"您已调试完毕,请再 次输入邀请码进入面试等待室等待正式 面试。"点击确认回到初始登录界面, 再次输入邀请码登录面试间

| 面               | 试者:Zoey (我) | 面试官助手李                                                             |    |
|-----------------|-------------|--------------------------------------------------------------------|----|
|                 |             | E3                                                                 |    |
|                 |             | 您已调试完毕,请再次输入邀请码进入面<br>试等待室等待正式面试。<br>知道了                           |    |
|                 |             |                                                                    |    |
| <b>↓</b><br>共2人 | 07:17       | ● ■<br>麦克风 摄像头                                                     | し、 |
|                 |             |                                                                    |    |
|                 |             |                                                                    |    |
|                 |             | 零唱训练而计                                                             |    |
|                 |             | 客聘视频面试<br>请输入邀请码                                                   |    |
|                 |             | <b>客聘视频面试</b><br>请输入邀请码<br>● 新 新 演 演 新 新 新 新 新 新 新 新 新 新 新 新 新 新 新 |    |
|                 |             | <b>當聘视频面试</b><br>请输入邀请码                                            |    |

#### 进入面试间后显示如图界面即为成功登 录面试等候间,等待面试官呼叫进入面 试间

面试等候室

当前排队有0人,请耐心等待!

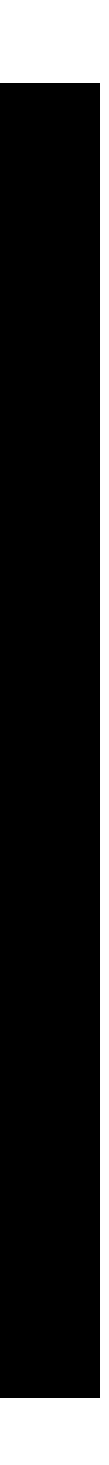

#### 当面试官呼叫上线时会显示如图画面, **点击"接受"**与面试官进行连线

#### 面试等候室

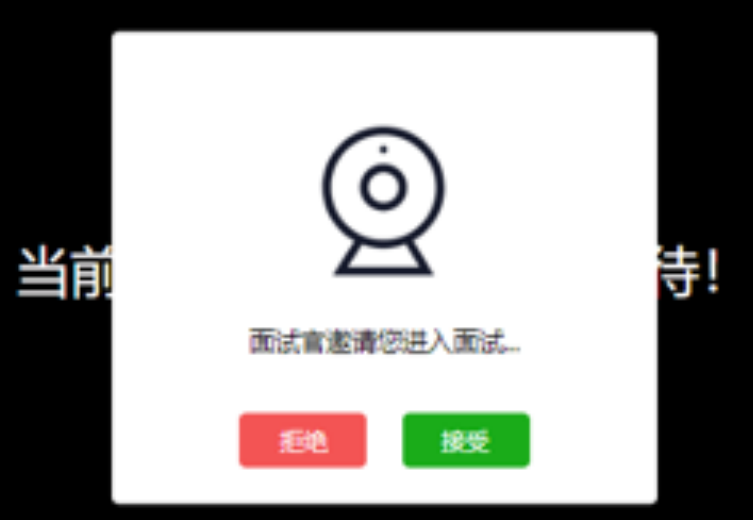

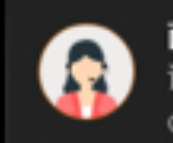

**商试官正在呼叫您** 请回到面试间接听 Google Chrome • test.51ruipin.com

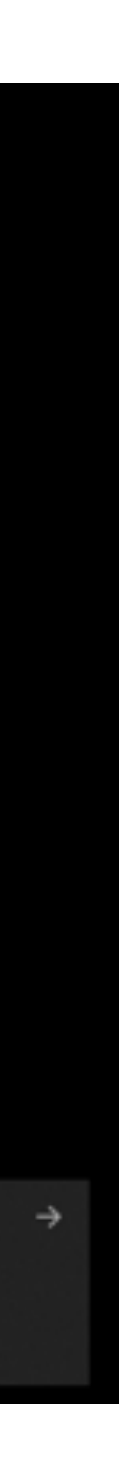

### 进入面试间后开始面试(如进入后自己 的镜头未显示自己的图像可点击下方 "摄像头"重启摄像头)

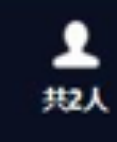

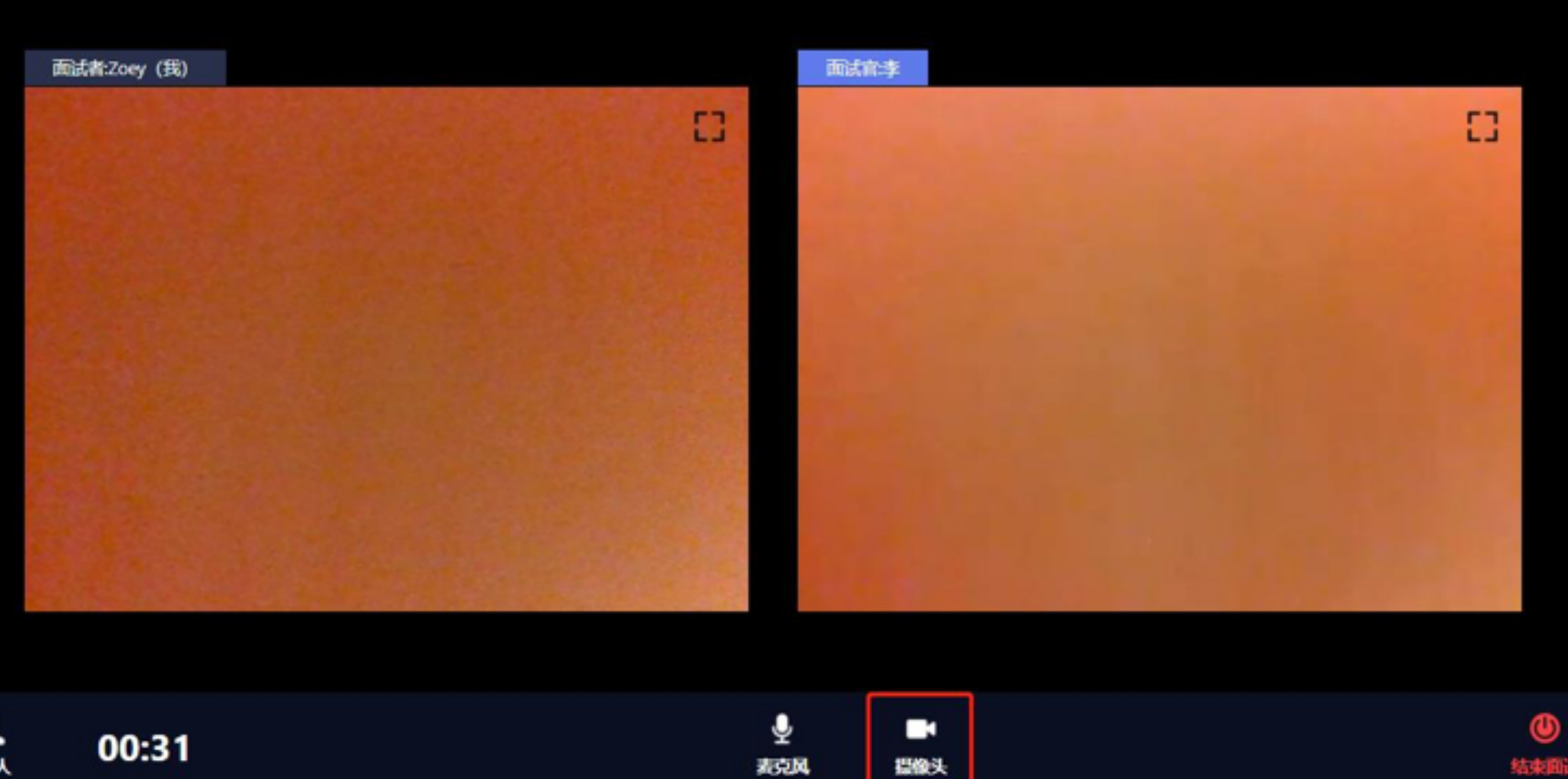

**北京风** 

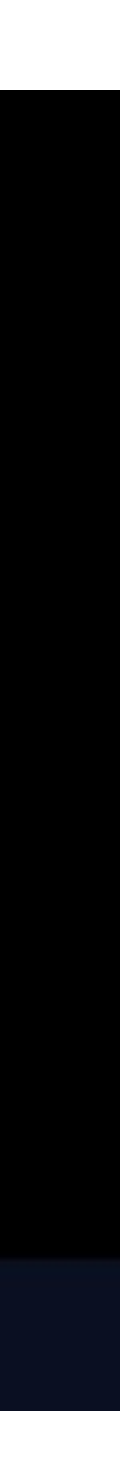

结束面试

# 当面试结束后,面试官会结束当前对话,考生界面会显示"您的面试已结束!",**点击知道了**即可退出面试问

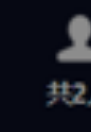

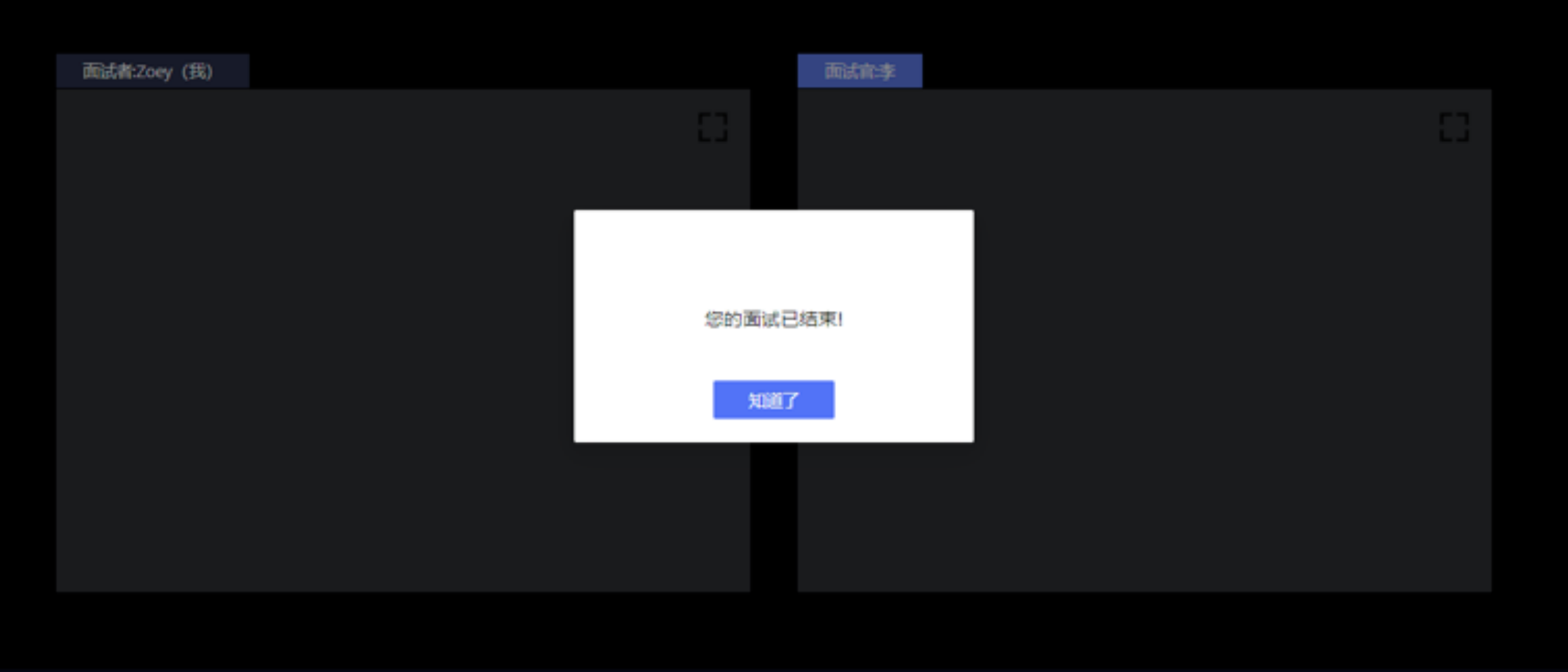

|   | 00.10 | Ŷ            | -   | ٩ |
|---|-------|--------------|-----|---|
| ٨ | 00.10 | <b>浙江</b> 风, | 摄像头 |   |

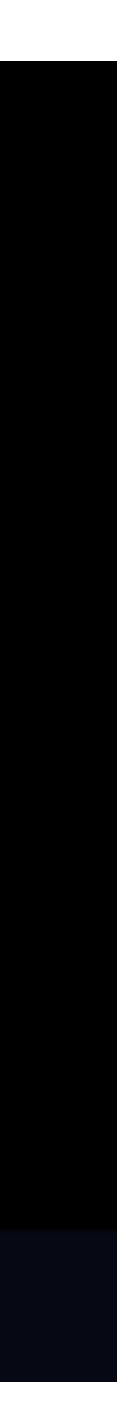

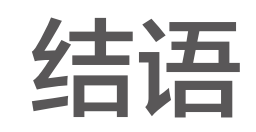

# 祝愿每位考生取得理想成绩!

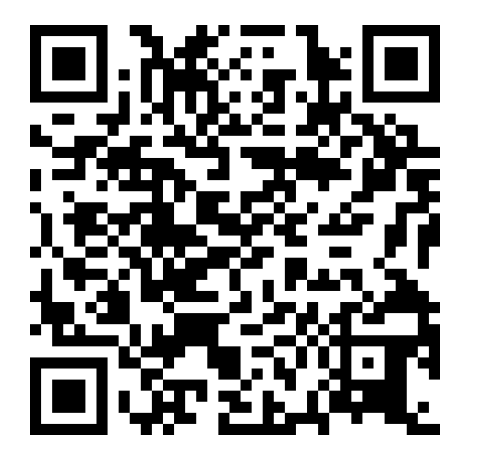

**如遇未提及情况,**请扫码联系。